# **Options to Determine Payment Status**

| Search Method              | <b>Required Documentation</b> |  |  |  |  |
|----------------------------|-------------------------------|--|--|--|--|
| Transaction Summary Report | PO #                          |  |  |  |  |
| Requisition Search         | Requisition # or PO #         |  |  |  |  |
| AP Views                   | Invoice #                     |  |  |  |  |

Each of these methods require Oracle Access, please contact your manager or department administrator for authorization. If you believe you should have access and don't please contact: Ben Clark | (617) 384-9703 | ben\_clark@harvard.edu

If you need further assistance with determining payment status please contact: Campus Services A/P | foodproapteam@calists.harvard.edu

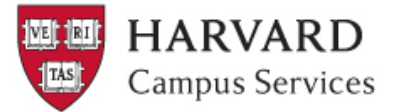

## 1. AP Views Using: AP View Requires: Invoice Number and Vendor Name

| ORACLE E-Business Sui                                                                                                    |                                                                                    |
|----------------------------------------------------------------------------------------------------|------------------------------------------------------------------------------------|
| Oracle Applications Home Page                                                                                                    | Solutions Documer Invoice Summary                                                  |
| Hain Menu     HRVD^FEDEX^FCOR^32380^E     HRVD^GL^FAS^TFO     HRVD^HCOM^Audit Reports     HRVD^HCOM^Charge Account Maint     HRVD^HUAP^AP Views     Invoice Overview | Invoice Overvi<br>Invoice Summ<br>Payment Overvi<br>Invoice Summ<br>Payment Overvi |

Payment Overview

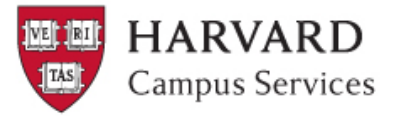

## AP Views- Invoice Summary

| O Find Invoices |                                                 |
|-----------------|-------------------------------------------------|
| Trading Partner |                                                 |
| Name            | Supplier Number                                 |
| Supplier Site   | Taxpayer ID                                     |
| PO Num          | PO Shipment:                                    |
| Invoice         |                                                 |
| Number          | %12345678% Terms:                               |
| Туре            | Pay Group:                                      |
| Amounts         | - Invoice Batch                                 |
| Dates           | - Currency                                      |
| Invoice Status  |                                                 |
| Status          | 1. Enter Name of Vendor using the dropdown      |
| Approval        | menu, it will appear when box is clicked on     |
| Voucher Audit   | 2 Enter Invoice number                          |
| Category        |                                                 |
| Name            | 3. Click "Find"                                 |
| Numbers         | Reason                                          |
|                 |                                                 |
| Calculate       | Balance Owed ) ( <u>C</u> lear ) ( New ( Find ) |
|                 |                                                 |
|                 |                                                 |

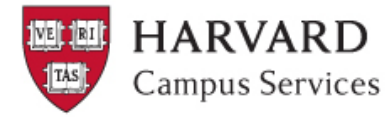

#### AP Views – Invoice Summary options

| Batch Control Total Batch Actual Total                                                                                                    |   |
|----------------------------------------------------------------------------------------------------|---|
|                                                                                                    |   |
|                                                                                                    |   |
| Operating Unit Customer Taxpayer ID Type PO Number Trading Pa Supplier Num Supplier Site Invoice Date Invoice Num Invoice                                                                                                    |   |
| Harvard University Of Standard 7000018496 MICRO VIE 108416 01_PRIMAR 06-DEC-201 00066760 USD                                                                                                    |   |
|                                                                                                    | 1 |
|                                                                                                    |   |
|                                                                                                    | - |
| ● 20000 ►                                                                                                    | Ň |
| 1 General 2 Lines 3 Holds 4 View Payments 5 Scheduled Payments 6 View Prepayment Applications                                                                                                    |   |
|                                                                                                    |   |
| Summary A Click View Payments                                                                                                    |   |
| Items T. Officient Vicio Vicio |   |
| Retainage Accounted Yes                                                                                                    |   |
| Prepayments Applied Approval Not Required                                                                                                    |   |
| Withholding Holds 0                                                                                                    |   |
| Subtotal 9,976.00 Scheduled Payment Holds                                                                                                    |   |
| Тах                                                                                                    |   |
| Freight                                                                                                    |   |
| Miscellaneous                                                                                                    |   |
| Total 9,976.00                                                                                                    |   |
|                                                                                                    |   |
|                                                                                                    |   |
| Calculate Tax Tax Details     All Distributions                                                                                                    | ) |

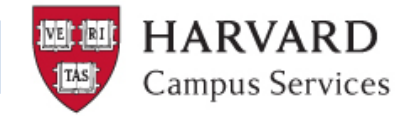

#### AP Views – View Payments

| <mark>O</mark> In |                       |                      |                |            |            |            |           |            |                    |               | -          |                 |
|-------------------|-----------------------|----------------------|----------------|------------|------------|------------|-----------|------------|--------------------|---------------|------------|-----------------|
|                   | Batch Control Total   |                      |                |            |            |            |           | Batch A    | ctual Total        |               |            |                 |
| æ                 | 1                     |                      |                |            |            |            |           |            |                    |               | Г          | 1               |
|                   |                       |                      | -              |            | <b>-</b>   |            |           |            |                    |               |            | _<br>1 <b>.</b> |
| _                 | Operating Unit        | Customer Taxpayer ID | Туре           | PU Number  | Trading Pa | Supplier N | ium Sup   | plier Site | Invoice Date       | Invoice Num   | Invoice    |                 |
|                   | Harvard University Op |                      | Standard       | 7000018498 | MICRO VIE  | 108416     | 01_F      | PRIMAR     | 06-DEC-201         | 00066760      | USD        |                 |
|                   |                       |                      |                |            |            |            |           |            |                    |               |            |                 |
|                   |                       |                      |                |            |            |            |           |            |                    |               |            |                 |
| Π                 |                       |                      |                |            |            |            |           | î          |                    |               |            | <u>ا</u> آ      |
| _                 | (1) 35555             | ,                    |                |            |            |            |           |            |                    |               |            |                 |
|                   |                       |                      |                |            |            |            |           |            |                    |               |            |                 |
|                   | <u>1</u> General      | 2 Lines              | ∃ Holds        | 4          | View Payme | ents [5    | Scheduled | d Paymen   | ts <u>6</u> View F | Prepayment Ap | plications | 3               |
|                   |                       |                      |                |            |            |            |           |            |                    |               |            |                 |
|                   |                       | 5 (                  | lick "Day      | mon        | $t \cap u$ | orvic      | ייעער     |            |                    | [             | ~          |                 |
|                   |                       | J. U                 | much i ag      | ymen       |            |            | 7 V V     |            |                    |               |            |                 |
|                   | Payment Method        | Document Num         | Payment Da     | te GLI     | Date       | Void       | Paym      | nent Amo   | unt Discount       | t Taken       | Ц.         |                 |
|                   | Check                 | 100000210735         | 5 [10-JAN-2012 | ! [10-J    | AN-2012    |            | 9,976.00  |            |                    |               |            |                 |
|                   |                       |                      |                |            |            |            |           |            |                    |               |            |                 |
|                   |                       |                      |                |            |            |            |           |            |                    |               |            |                 |
|                   |                       | Î                    |                |            |            |            |           |            |                    | Î             | 18         |                 |
|                   |                       |                      |                |            |            |            |           |            |                    |               | -          |                 |
|                   |                       |                      |                |            |            |            |           |            |                    | l             | -1         |                 |
|                   |                       | l                    |                |            |            |            |           |            |                    |               |            |                 |
|                   |                       |                      |                |            |            |            | (         |            | Payment Ov         | enview        |            |                 |
|                   |                       |                      |                |            |            |            | C         |            |                    | ormon -       |            |                 |
|                   |                       |                      |                |            |            |            |           |            |                    |               |            |                 |

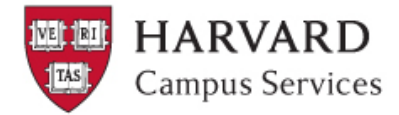

### AP Views – Payment Overview

| Payment Overview (HRVD^H | UAP^AP Views)          |       |                      |              | _ 🗆 ×                       |  |  |  |
|--------------------------|------------------------|-------|----------------------|--------------|-----------------------------|--|--|--|
| Operating Unit           | Harvard University One | erati | Payee                |              |                             |  |  |  |
| Number                   | 100000210735           |       | Paid                 | d To Name    | MICRO VIDEO INSTRUMENTS INC |  |  |  |
| Currency                 |                        |       | T                    | axpayer ID   | 043138589                   |  |  |  |
| Amount                   | 10 266 50              | 7     | Suppli               | er Numbo     | 100416 One 01_PRIMARY       |  |  |  |
| Amount                   | 10 JAN 2012            | 'J    |                      | A adress     | PO BOX 518                  |  |  |  |
|                          | 10-JAN-2012            |       |                      |              | AVON, MA 02322              |  |  |  |
| Payment Process Request  | 011012000001           | _     |                      |              |                             |  |  |  |
| Voucher                  |                        |       | Bank                 |              |                             |  |  |  |
| Status                   | Cleared but Unaccoun   | 1     | Dalik                | Name         | Fleet Bank                  |  |  |  |
| Cleared Amount           |                        |       |                      | Account      | ACH                         |  |  |  |
| Cleared Date             | 11-JAN-2012            |       | Doumont              | Decument     |                             |  |  |  |
| Void Date                |                        |       | Fayment<br>Daves     |              | Check                       |  |  |  |
| Maturity Date            |                        |       | Payme                | ent ivietnoa | Спеск                       |  |  |  |
|                          |                        |       | Payment Proc         | ess Profile  |                             |  |  |  |
| Invoices                 |                        | ~ -   | <b>.</b> .           |              |                             |  |  |  |
|                          | Amount Paid            |       | Jate<br>AN 2012      | Description  | in<br>art DO                |  |  |  |
|                          |                        | 10-34 | I-JAN-2012 [Procurem |              |                             |  |  |  |
| 00066760                 | 9,976.00               | 10-JA | IU-JAN-2012          |              |                             |  |  |  |
|                          |                        |       |                      |              |                             |  |  |  |
| Invoice Overviev         | v                      | Ba    | ink                  | S            | upplier Eayments            |  |  |  |

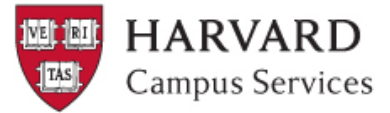

If you need further assistance with determining payment status please contact: Campus Services A/P | foodproapteam@calists.harvard.edu

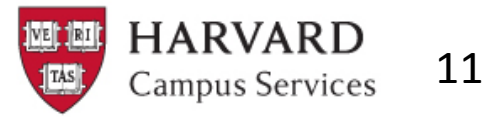